# Enabling cookies in Chrome

Follow the steps below to enable the cookies needed for personalization of timeanddate.com:

Chrome versions 23 and newer Chrome versions 10 - 22 Chrome versions 3 - 9

### Chrome versions 23 and newer

1. Click the icon depicting three horizontal lines in the top-right corner:

|                   |      |       | ☆ =     |
|-------------------|------|-------|---------|
| New tab           |      |       | Ctrl+T  |
| New window        |      |       | Ctrl+N  |
| New incognito wi  | ndow | Ctrl+ | Shift+N |
| Bookmarks         |      |       | Þ       |
| Recent Tabs       |      |       | ×       |
| Edit              | Cut  | Сору  | Paste   |
| Zoom              | - 10 | 0% +  |         |
| Save page as      |      |       | Ctrl+S  |
| Find              |      |       | Ctrl+F  |
| Print             |      |       | Ctrl+P  |
| Tools             |      |       | ) b     |
| History           |      |       | Ctrl+H  |
| Downloads         |      |       | Ctrl+J  |
| Sign in to Chrome | e    |       |         |
| Settings          |      |       |         |
| About Google Ch   | rome |       |         |
| Help              |      |       |         |
| Exit              |      | Ctrl+ | Shift+Q |

- 2. Click Settings
- Click Show advanced settings... at the bottom of the page Default browser

```
Make Google Chrome my default browser
Google Chrome is not currently your default browser.
```

Show advanced settings...

- 4. In the section entitled "Privacy" click the button Content settings...
- 5. You now have two options:

#### Automatic cookie handling (recommended)

1. In the section entitled "Cookies" select the option Allow local data to be set

#### Cookies

- Allow local data to be set (recommended)
- Keep local data only until I quit my browser
- Block sites from setting any data
- Block third-party cookies and site data

Manage exceptions... All cookies and site data...

#### Add exceptions manually

- 1. Click the button Manage exceptions...
- 2. In the column entitled "Hostname pattern" type timeanddate.com into the text box
- 3. In the column entitled "Behavior" select "Allow"
- 4. Click Done
- 5. Click Done

Cookie and site data exceptions

×

| Hostname pattern | Behavior |  |  |
|------------------|----------|--|--|
| timeanddate.com  | Allow    |  |  |
|                  |          |  |  |
|                  |          |  |  |
|                  |          |  |  |
|                  |          |  |  |
|                  |          |  |  |
|                  |          |  |  |

Learn more

#### Done

### Chrome versions 10 - 22

1. Click the "Spanner" icon in the top right of the browser window:

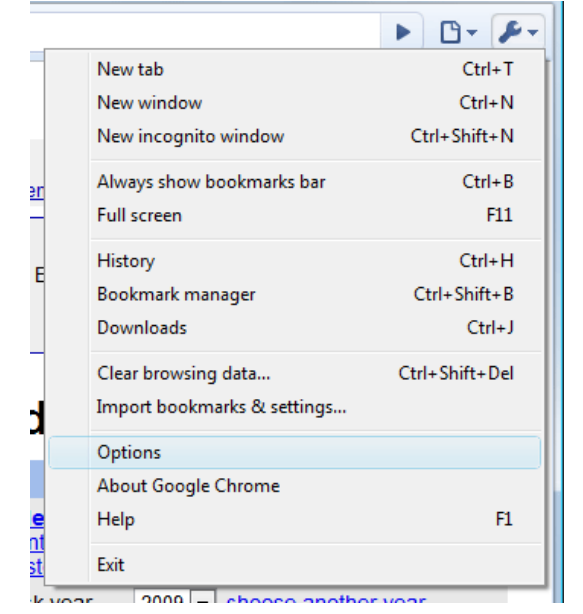

- 2. Click Options...
- 3. On the left side of the browser window click "Under the Hood"

|                                                                          | Options                                                      | Under the Hood |                                                                                                    |
|--------------------------------------------------------------------------|--------------------------------------------------------------|----------------|----------------------------------------------------------------------------------------------------|
| 4. In the section entitled "Privacy" click the button "Content settings" | Search options<br>Basics<br>Personal Stuff<br>Under the Hood | Privacy        | Content settings<br>Google Chrome may use<br>You may optionally disat<br>Use a web service to H<br>Use a prediction service |

5. You now have two options:

#### Automatic cookie handling (recommended)

1. In the section entitled "Cookies" select the option "Allow local data to be set"

## Content Settings

Cookies

- Illow local data to be set (recommended)
- Block sites from setting any data
- $\hfill\blacksquare$  Ignore exceptions and block third-party cookies from being set
- Clear cookies and other site data when I close my browser

Manage exceptions... All cookies and site data...

#### Add exceptions manually

- 1. In the section entitled "Cookies" click the button "Block sites from setting any data"
- 2. Click the button "Manage exceptions..."
- 3. In the column entitled "Pattern" type timeanddate.com into the text box
- 4. In the column entitled "Action" click the button "Allow"

## Cookie and Site Data Exceptions

| Pattern                     | Action |  |  |
|-----------------------------|--------|--|--|
| timeanddate.com             | Allow  |  |  |
| Add a new exception pattern | Allow  |  |  |

### Chrome versions 3 - 9

1. Click the "Spanner" icon in the top right of the browser window:

|   |                             | 🕨 🗗 🔑            |  |  |
|---|-----------------------------|------------------|--|--|
|   | New tab                     | Ctrl+T<br>Ctrl+N |  |  |
|   | New window                  |                  |  |  |
|   | New incognito window        | Ctrl+Shift+N     |  |  |
| n | Always show bookmarks bar   | Ctrl+B           |  |  |
| - | Full screen                 | F11              |  |  |
| F | History                     | Ctrl+H           |  |  |
| 1 | Bookmark manager            | Ctrl+Shift+B     |  |  |
|   | Downloads                   | Ctrl+J           |  |  |
| ] | Clear browsing data         | Ctrl+Shift+Del   |  |  |
|   | Import bookmarks & settings |                  |  |  |
|   | Options                     |                  |  |  |
|   | About Google Chrome         |                  |  |  |
|   | Help                        | F1               |  |  |
| t | Exit                        |                  |  |  |

- 2. Click Options...
- 3. Change to the "Under the Hood" tab.
- 4. Scroll down until you see "Cookie settings:".
- 5. Set this to "Allow all cookies":

| Soogle Chrome Options                                                                     |
|-------------------------------------------------------------------------------------------|
| Basics Personal Stuff Under the Hood                                                      |
| Cookie settings:                                                                          |
| Allow all cookies                                                                         |
| Show cookies                                                                              |
| Downloads                                                                                 |
| Download location:                                                                        |
| Browse                                                                                    |
| Ask where to save each file before downloading                                            |
| You have chosen to open certain file types automatically after downloading. You can clear |
| these settings so that downloaded files don't open automatically.                         |
| Clear auto-opening settings                                                               |
| Web Content                                                                               |
| Change the default font and language for webpages.                                        |
| Change font and language settings                                                         |
| Gears: Change Gears settings                                                              |
|                                                                                           |
| Reset to defaults                                                                         |
| Close                                                                                     |